# Tutoriel OpenOffice.org (version 3.1.0)

## Créer les fichiers PDF de la thèse

Service Commun de la Documentation Service des thèses

2011

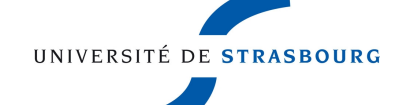

## SOMMAIRE

## A. Préparer les fichiers sources à convertir

## B. Créer le fichier PDF de la version d'archivage de la thèse

- B1. Ajouter les métadonnées descriptives du document
- B2. Paramétrages de conversion pour la version d'archivage
- B3. Conversion au format PDF avec OpenOffice.org
- B4. Test de compatibilité du format avec FACILE

## C. Créer le fichier PDF de la version de diffusion en ligne de la thèse

- C1. Ajouter les métadonnées descriptives du document
- C2. Paramétrages de conversion pour la version de diffusion
- C3. Conversion au format PDF avec OpenOffice.org
- C4. Vérification des paramétrages dans le fichier PDF

A. Préparer les fichiers-sources à convertir

## Préparer les fichiers sources à convertir

- Rassembler tous les éléments de la thèse dans un seul et unique fichier (page de titre, sommaire, résumés, texte, images, tableaux, bibliographie, index, etc)
- Créer une table des matières cliquable, rajouter les liens internes et externes au document
- Créer les signets (voir tutoriel « Créer les signets »)
- Enregistrez les modifications avant la conversion
- Préparer deux fichiers : un fichier source pour l'archivage et un deuxième fichier pour la diffusion en ligne
- Nommer le fichier d'archivage

nom\_prénom\_année de soutenance\_numéro École doctorale\_A.\* ex: Durand Michel 2012 ED222 A.\*

• Nommer le fichier de diffusion

nom\_prénom\_année de soutenance\_numéro École doctorale.\* ex: Durand\_Michel\_2012\_ED222.\*

L'astérisque \* à la fin du nom du fichier représente l'extension du fichier selon le format du fichier source

Ne pas utiliser les caractères accentués dans le nom du fichier

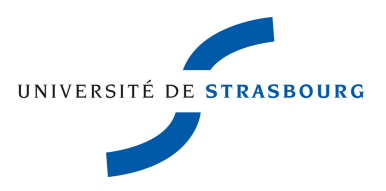

## B. Créer le fichier PDF de la version d'archivage de la thèse

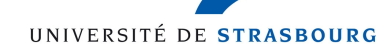

#### B1. Ajouter les métadonnées descriptives du document

- 1. A partir du menu **Fichier** de OpenOffice.org, **Ouvrir** le fichier à convertir
- 2. Dérouler le menu Fichier, cliquer sur Propriétés

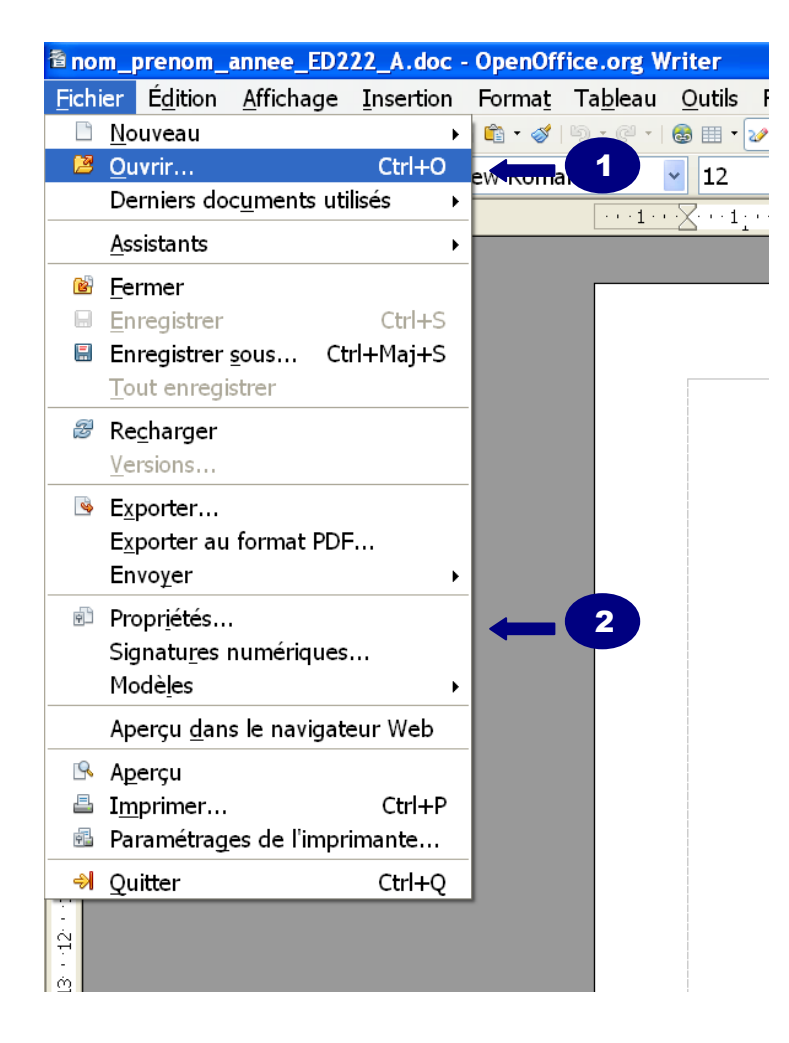

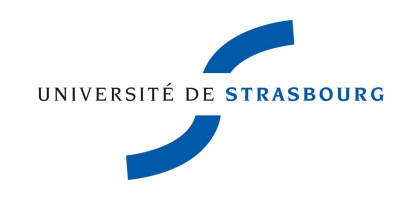

- 3. Cliquer sur l'onglet **Description** de la fenêtre **Propriétés**
- 4. Remplir les champs **Titre**, **Sujet** et **Mots-clés**
- 5. Cliquer sur **Ok** pour enregistrer la saisie

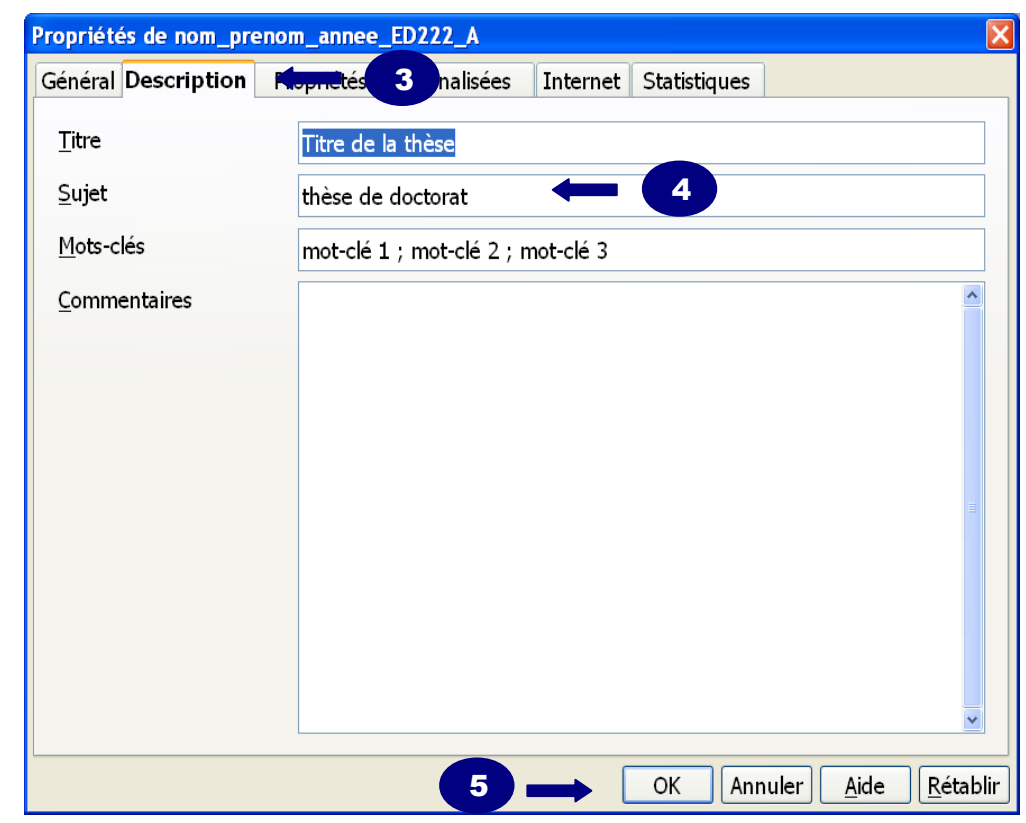

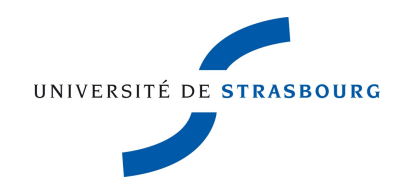

## B2. Paramétrages de conversion pour la version d'archivage

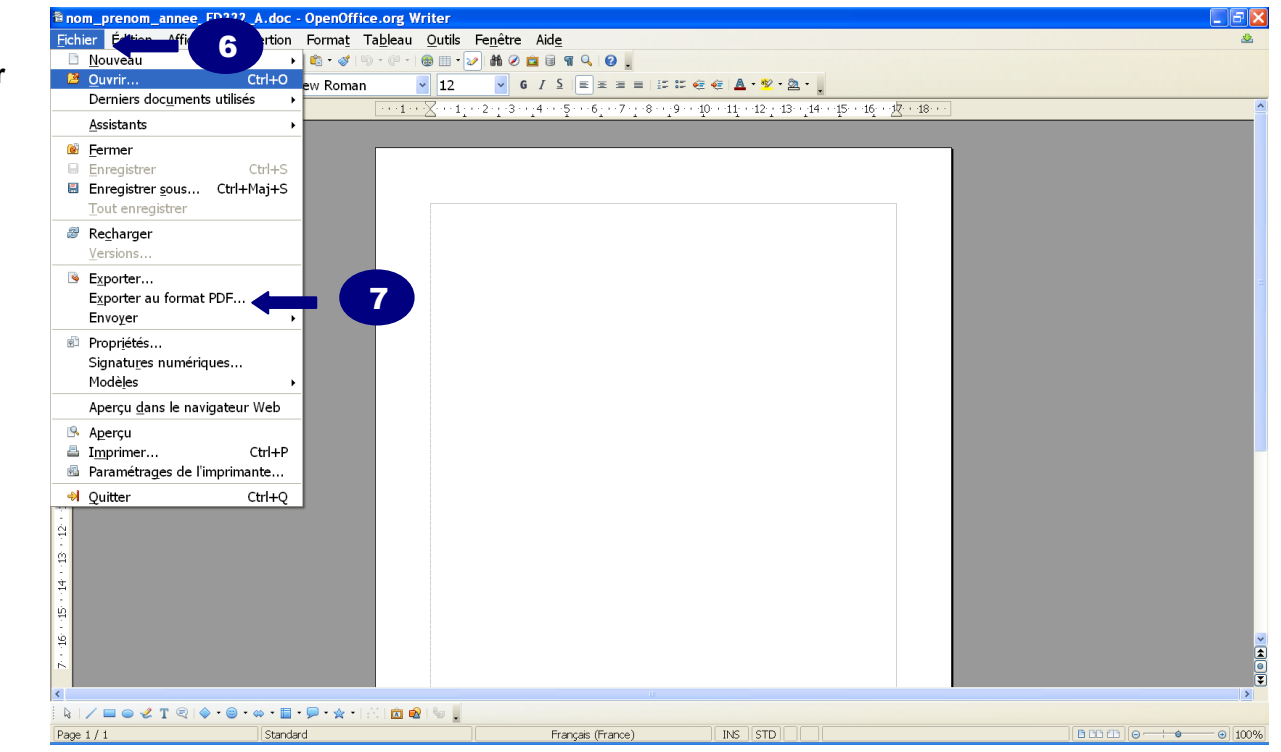

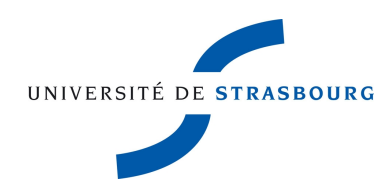

- 6. Dérouler le menu Fichier
- 7. Cliquer sur Exporter au format PDF

## Choix de la version du format PDF

Pour être conforme à la norme, il est recommandé de convertir la version d'archivage de la thèse au format PDF/A.

Dans la fenêtre **Options PDF >>** onglet **Général** 

Cocher obligatoirement les cases suivantes :

- 8. PDF/A-1a
- 9. Exporter les repères de texte

Vous pouvez conserver les autres options par défaut

| <b>Options P</b> | DF                      |                              |           |          |              |
|------------------|-------------------------|------------------------------|-----------|----------|--------------|
| Général          | Vue initiale            | Interface utilisateu         | r Liens   | Sécurité |              |
| Plage –          |                         |                              |           |          |              |
| <u>⊙</u> _o      | us                      |                              |           |          |              |
| ○ <u>P</u> a     | ges                     |                              |           |          |              |
| 0 <u>S</u> é     | lection                 |                              | L         |          |              |
| Images           |                         |                              |           |          |              |
| <u>О</u> о       | mpression sar           | ns perte                     |           |          |              |
| ⊙ Co             | mpression <u>J</u> PE   | EG                           |           |          |              |
|                  | Qualité                 |                              | 100%      |          | *            |
| ⊻ <u>R</u> é     | duire la résolu         | ution des images             | 300 DI    | Ņ        | *            |
| Généra           | ıl ———                  |                              |           |          |              |
| ✓ PD             | F/A-1a                  |                              | 8         |          |              |
| 🗹 PD             | F <u>m</u> arqué        |                              |           |          |              |
| □ <u>C</u> re    | éer un formul           | aire PDF                     |           |          |              |
|                  | Format d'e              | nvoi                         | FD        | F        | ~            |
| ⊡ Ex             | porter les re <u>p</u>  | ères de texte 🗲              | 9         |          |              |
| ⊡ Ex             | porter les <u>n</u> ote | es                           |           |          |              |
| □Ex              | porter les pag          | es <u>v</u> ides insérées au | tomatique | ment     |              |
|                  |                         | _                            |           |          |              |
|                  |                         |                              |           |          |              |
|                  |                         | Expo                         | rter Ani  | nuler    | <u>A</u> ide |
|                  |                         |                              |           |          |              |
|                  |                         | ,                            |           |          |              |
|                  |                         | UNIVERSITÉ D                 | E STRAS   | BOURG    |              |
|                  |                         |                              |           |          |              |
|                  |                         |                              |           |          |              |

Dans la fenêtre **Options PDF >>** onglet **Vue initiale** 

Cocher obligatoirement la case suivante :

10. Repères de texte et page

Vous pouvez conserver ou modifier les autres options

| Options PDF                                               |                     |               | D            |
|-----------------------------------------------------------|---------------------|---------------|--------------|
| 🗘néral Vue initiale                                       | Interface utilisate | ur Liens Séc  | urité        |
| Volets<br>○ <u>P</u> age uniquemen                        | ıt                  |               |              |
| ⊙ <u>R</u> epères de texte<br>○ <u>M</u> iniatures et pag | e et page 🛛 🛶 🖿     | 10            |              |
| Ouvr <u>i</u> r à la page                                 |                     | 1             | *            |
| Agrandissement<br>⊙ Par <u>d</u> éfaut                    |                     |               |              |
| ○ <u>A</u> dapter à la fené                               | ëtre                |               |              |
| ○Adapter à la <u>l</u> arg                                | eur                 |               |              |
| ○Adapter au <u>v</u> isibl                                | e                   |               |              |
| ○Facteur de <u>z</u> oom                                  |                     | 100%          | *            |
| Mise en page                                              |                     |               |              |
| ○Par dé <u>f</u> aut                                      |                     |               |              |
| ⊙ <u>U</u> ne page                                        |                     |               |              |
| ○ <u>C</u> ontinue                                        |                     |               |              |
| ○ <u>O</u> rientation conti                               | nue                 |               |              |
|                                                           |                     |               |              |
|                                                           | Exp                 | orter Annuler | <u>A</u> ide |

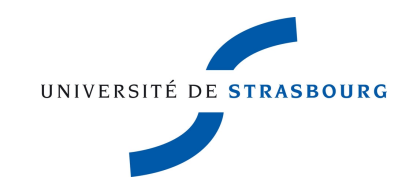

Dans la fenêtre Options PDF >> onglet Interface utilisateur

Cocher obligatoirement les cases suivantes :

- 11. Centrer la fenêtre sur l'écran
- 12. Tous les niveaux de repères de texte

Vous pouvez conserver ou modifier les autres options

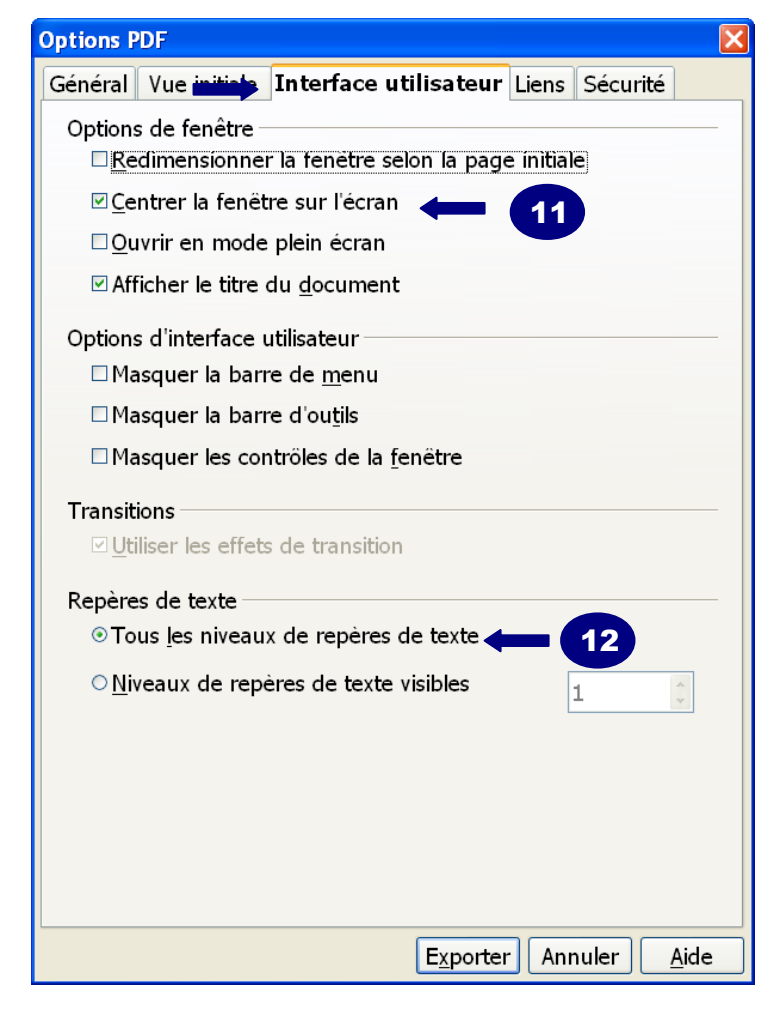

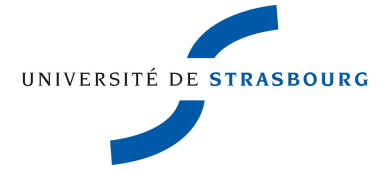

Dans la fenêtre **Options PDF >>** onglet **Liens** 

Cocher obligatoirement les cases suivantes :

- 13. Exporter les repères de texte comme destinations nommées
- 14. Exporter les URL relatives au système de fichiers
- 15. Liens entre documents : **Mode par défaut**

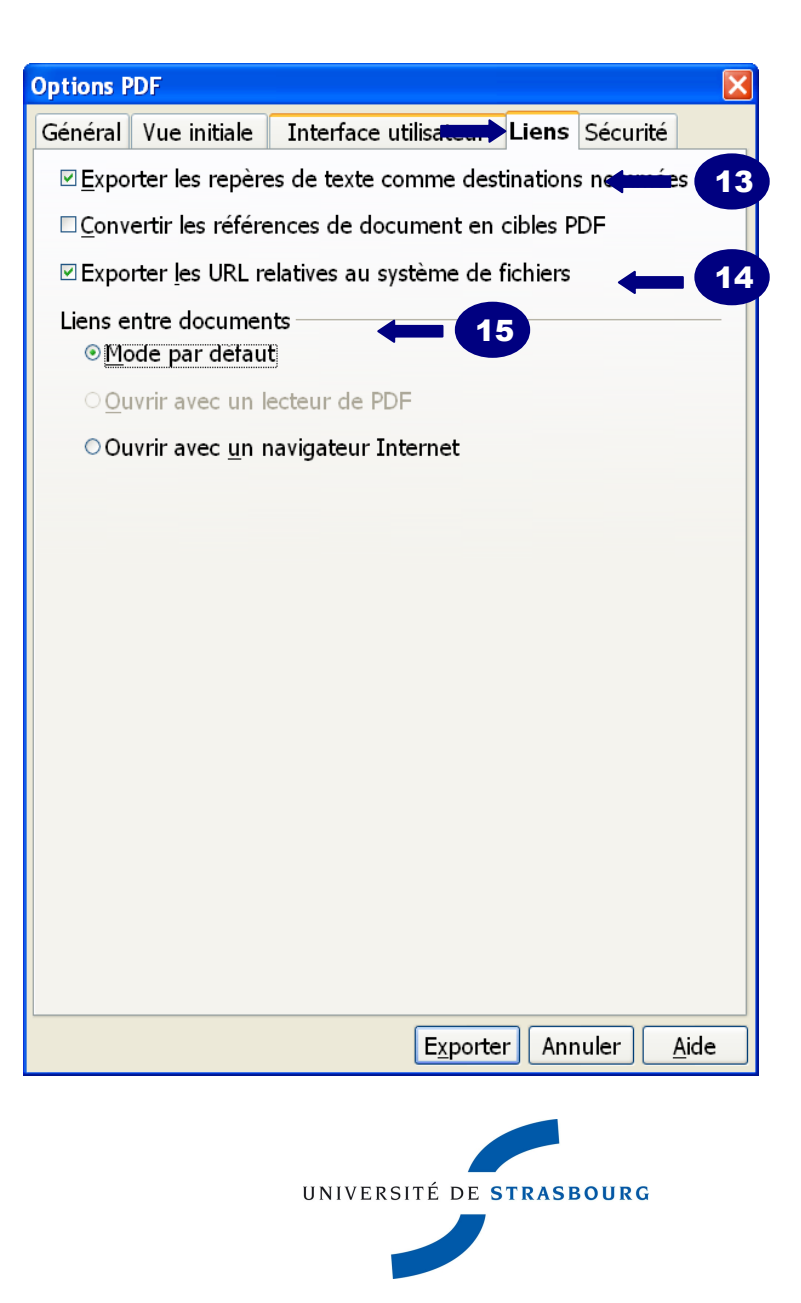

#### Dans la fenêtre Options PDF >> onglet Sécurité

Ne pas paramétrer la protection du fichier dans la version d'archivage : le format des fichiers protégés ne sera pas validé lors du test de compatibilité FACILE

16. Cliquer sur Exporter pour lancer la conversion

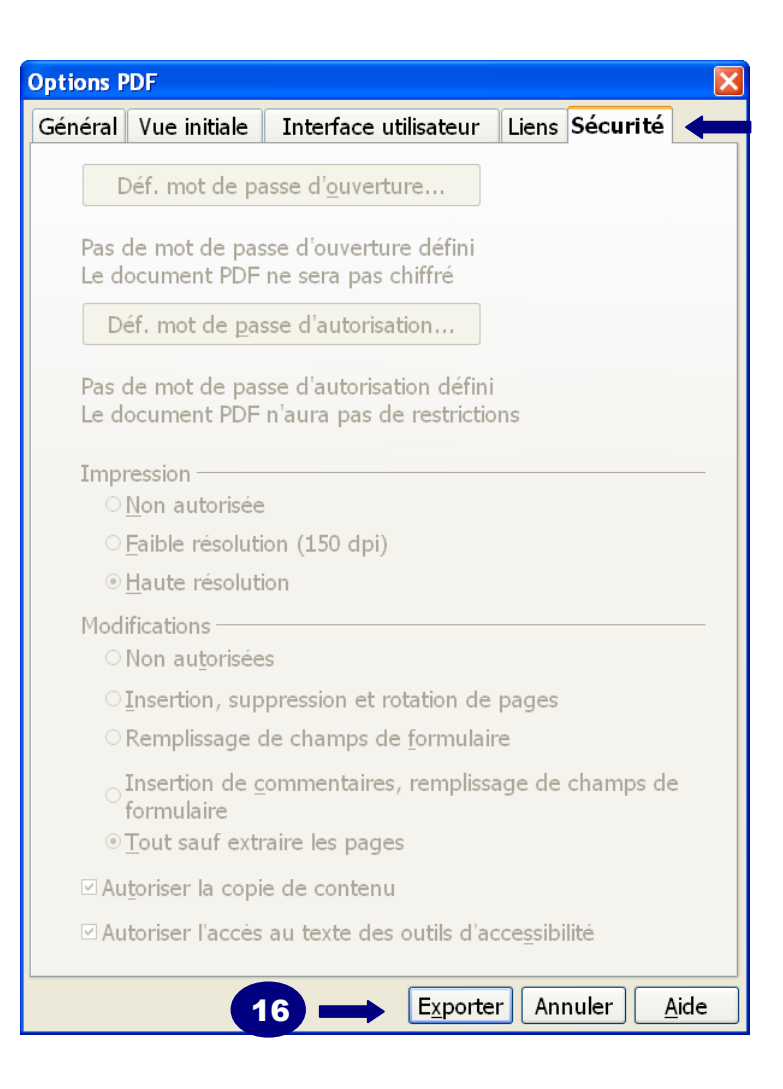

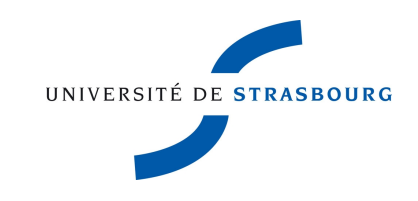

## B3. Conversion au format pdf avec OpenOffice.org

- 1. Choisir le format du fichier dans la liste déroulante : PDF – Portable Document Format (.pdf)
- 2. Saisir le nom du fichier selon le modèle suivant :

## nom\_prénom\_année de soutenance\_numéro École doctorale\_A.pdf

ex: Durand\_Michel\_2012\_ED222\_A.pdf

La lettre A à la fin du nom du fichier permet de distinguer la version d'archivage de la version de diffusion

#### 3. Enregistrer

| Exporter                              |                          |                               |          |            |          |            | ?×        |
|---------------------------------------|--------------------------|-------------------------------|----------|------------|----------|------------|-----------|
| Enregistrer <u>d</u> ans :            | 🗀 Nouveau dossier        |                               | *        | G 🦻        | P 🖽      | -          |           |
| Mes documents<br>récents              | nom_prénom_ant           | née de soutenance_n           | uméro    | École d    | loctoral | e_A.pdf    |           |
| i i i i i i i i i i i i i i i i i i i |                          |                               |          |            |          |            |           |
| Mes documents                         |                          |                               |          |            |          |            |           |
| <b>Poste de travail</b>               |                          | 2                             |          |            |          |            | 3         |
| <u></u>                               |                          | Ī                             |          |            |          |            |           |
| Favoris réseau                        | <u>N</u> om du fichier : | nom_prénom_année de :         | soutenar | nce_num    | éro É 🔽  | <u>E</u> n | registrer |
|                                       | Format de fichier :      | PDF - Portable Documer        | nt Forma | t (.pdf)   | ~        |            | nnuler    |
|                                       |                          | Extension <u>a</u> utomatique | e du non | n de fichi | er       |            | .:        |

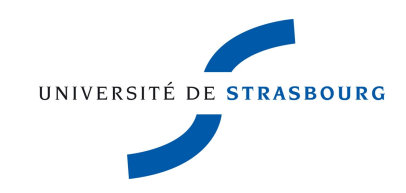

### B4. Test de compatibilité du format avec FACILE

Dans le cadre du dépôt légal des thèses, le CINES gère l'archivage pérenne des fichiers déposés. Seuls les formats compatibles pourront être archivés.

Un test préalable de validation du format de votre fichier avec FACILE (Format d'Archivage du CInes par anaLyse et Expertise) est obligatoire. Ce test est disponible sur leur site <u>http://facile.cines.fr/index.jsp</u> et concerne uniquement le fichier de la version d'archivage.

Format accepté par le serveur d'archivage du CINES : PDF 1.4 et ultérieur

Taille du fichier : 900 Mo maximum

- Choisir un format : sélectionner PDF dans la liste des formats (encodage)
- 2. Sélectionner le fichier à tester : **Parcourir**
- 3. Lancer l'analyse du fichier : cliquer sur le bouton **Analyser le fichier**

Les résultats de l'analyse indiquent :

- o le nom du fichier
- o la taille du fichier
- le format
- o la version du pdf
- o valide : oui/non
- o archivable : oui/non

| > - C                                                                                             | 🗙 🍐 🗋 http://                                                                                         | facile, rines, fr Andex, isn                                                                                                    |                                                   |                                          | 🖒 🔹 🕼 - Wikinédia (fft)                                                                                                    |
|---------------------------------------------------------------------------------------------------|----------------------------------------------------------------------------------------------------|----------------------------------------------------------------------------------------------------|---------------------------------------------------|------------------------------------------|----------------------------------------------------------------------------------------------------|
| nlin-fr : les                                                                                     | demiers Dibliothèque                                                                                  | s 🔊 Rulletin des Ribliothàru 📄 catalogane indevation 🖯                                                                                                    | 🗎 droite d'autour 🔯 Les nàis visités 🚞 Recherches | ranidas 🚞 serveurs                       | Li Vi in trècce i simple i star i d'Arhuilde de l'hiverei i i annuaire i affranchissement                                                                                                    |
| ligo - Sign                                                                                       | n                                                                                                    |                                                                                                    |                                                   |                                          |                                                                                                    |
| ACILE - va                                                                                        | ilidation du Format d'                                                                                | +                                                                                                    |                                                   |                                          |                                                                                                    |
| Vérifier l'i<br>ittention<br>liquez id                                                            | éligibilité de vos docur<br>: La taille de votre fici<br>pour demander une a<br>nez le format que vou | nents à un archivage sur la plateforme PAC du<br>lier ne doit pass dépasser 900 Mo.<br>naiyse de second riveau<br>is desirez contrôler puis, sélectionnez un fiche                                                                                                    | u CINES, c'est FACILE. Vous pouvez anal           | yser leur degré de<br>Parcourir], et enf | e conformité à un format grâce à cet assistant.                                                                                                    |
| choisis                                                                                           | encorlarse                                                                                            | re système                                                                                                    | Parcourir Analys                                  | er votre fichier                         | commantaire                                                                                                    |
|                                                                                                   | chicouuge                                                                                             |                                                                                                    |                                                   | vullaucou (3)                            | AWITH INTERVIEW                                                                                                    |
| AC                                                                                                | (AAC)                                                                                                 | Advanced Audio Codings                                                                                                    |                                                   |                                          | format Mpeg-4 contenant de l'aac uniquement                                                                                                    |
| VAC<br>AIFF                                                                                       | (AAC)<br>(PCM)                                                                                        | Advanced Audio Codings<br>Audio Interchange File Format                                                                                                    |                                                   |                                          | format Mpeg-4 contenant de l'aac uniquement<br>encoding PCM uniquement                                                                                                    |
| VAC<br>JFF<br>LAC                                                                                 | (AAC)<br>(PCM)<br>(FLAC)                                                                              | Advanced Audio Codings<br>Audio Interchange File Format<br>Free Lossless Audio Codect                                                                                                    |                                                   |                                          | format Mpeg-4 contenant de l'aac uniquement<br>encoding PCM uniquement<br>Free Lossless Audio Codect                                                                                         |
| AC<br>UFF<br>LAC                                                                                  | (AAC)<br>(POM)<br>(FLAC)                                                                              | Advanced Audio Codings<br>Audio Interchange File Format<br>Free Lossless Audio Codect<br>Graphics Interchange Format                                                                                                    | 87a   89a                                         |                                          | format Mpeg-4 contenant de l'aac uniquement<br>encoding PCM uniquement<br>Free Lossless Audio Codect                                                                                         |
| VAC<br>NFF<br>LAC<br>SIF                                                                          | (AAC)<br>(PCM)<br>(FLAC)                                                                              | Advanced Audio Codings<br>Audio Interchange File Format<br>Free Lossless Audio Codect<br>Graphics Interchange Format<br>Hypertext Markup Language                                                                                                    | 87a   89a<br>3.2   4.0   4.01                     |                                          | format Mpeg-4 contenant de l'aac uniquement<br>encoding PCM uniquement<br>Free Lossless Audio Codect                                                                                         |
| VAC<br>AIFF<br>FLAC<br>GIF<br>HTML                                                                | (AAC)<br>(PCM)<br>(FLAC)                                                                              | Advanced Audio Codings<br>Audio Interchange File Format<br>Free Lossless Audio Codect<br>Graphics Interchange Format<br>Hypertext Markup Language<br>Joint Photographic Experts Group                                                                                                    | 87a   89a<br>3.2   4.0   4.01                     |                                          | format Mpeg-4 contenant de l'aac uniquement<br>encoding PCM uniquement<br>Free Lossless Audio Codect                                                                                         |
| AC<br>JFF<br>LAC<br>SIF<br>ITML<br>PEG                                                            | (AAC)<br>(PCM)<br>(FLAC)<br>(AVC/FLAC)                                                                | Advanced Audio Codings<br>Audio Interchange File Format<br>Free Lossless Audio Codect<br>Graphics Interchange Format<br>Hypertext Markup Language<br>Joint Photographic Experts Group<br>Matroska                                                                                                    | 87a   89a<br>3.2   4.0   4.01                     |                                          | format Mpeg-4 contenant de l'aac uniquement<br>encoding PCM uniquement<br>Free Lossless Audio Codect<br>Conteneur matroska contenant un flux video h 264 et un flux audio flac<br>uniquement |
| NAC<br>AIFF<br>ELAC<br>SIF<br>HTML<br>IPEG<br>IKV<br>INPEG-4                                      | (AAC)<br>(PCM)<br>(FLAC)<br>(AVC/FLAC)<br>(AVC/FLAC)                                                  | Advanced Audio Codings<br>Audio Interchange File Format<br>Free Lossless Audio Codect<br>Graphics Interchange Format<br>Hypertext Markup Language<br>Joint Photographic Experts Group<br>Matroska<br>Moving Picture Experts Group                                                                                        | 87a   89a<br>32   40   401                        |                                          | format Mpeg-4 contenant de l'aac uniquement<br>encoding PCM uniquement<br>Free Lossless Audio Codect<br>Conteneur matroska contenant un flux video h.264 et un flux audio flac<br>uniquement |
| VAC<br>AIFF<br>FLAC<br>SIF<br>HTML<br>IPEG<br>INV<br>IPEG-4<br>DDT                                | (AAC)<br>(FCM)<br>(FLAC)<br>(AVC/FLAC)<br>(AVC/FLAC)<br>(AVC/AAC)                                     | Advanced Audio Codings<br>Audio Interchange File Format<br>Free Lossless Audio Codect<br>Graphics Interchange Format<br>Hypertext Markup Language<br>Joint Photographic Experts Group<br>Matroska<br>Moving Roture Experts Group<br>Open Document Texte                                                                  | 87a   89a<br>3.2   4.0   4.01                     |                                          | format Mpeg-4 contenant de l'aac uniquement<br>encoding PCM uniquement<br>Free Lossless Audio Codect<br>Conteneur matroska contenant un flux video h.264 et un flux audio flac<br>uniquement |
| VAC<br>ALFF<br>TLAC<br>SIF<br>HTML<br>IPEG<br>4KV<br>4PEG-4<br>DDT<br>DGG                         | (AAC)<br>(PCM)<br>(FLAC)<br>(AVC/FLAC)<br>(AVC/FLAC)<br>(AVC/AAC)<br>(THEORA/VORBIS)                  | Advanced Audio Codings<br>Audio Interchange File Format<br>Free Lossless Audio Codect<br>Graphics Interchange Format<br>Hypertext Markup Language<br>Joint Photographic Experts Group<br>Matroska<br>Moving Picture Experts Group<br>Open Document Texte<br>MOGG                                                         | 87a   89a<br>3.2   4.0   4.01                     |                                          | format Mpeg-4 contenant de l'aac uniquement<br>encoding PCM uniquement<br>Free Lossless Audio Codect<br>Conteneur matroska contenant un flux video h.264 et un flux audio flac<br>uniquement |
| VAC<br>UFF<br>LAC<br>SIF<br>TIML<br>PEG<br>1KV<br>1PEG-4<br>XDT<br>XGG                            | (AAC)<br>(PCM)<br>(FLAC)<br>(AVC/FLAC)<br>(AVC/FLAC)<br>(AVC/AAC)<br>(THEORA/VORBIS)                  | Advanced Audio Codings<br>Audio Interchange File Format<br>Free Lossless Audio Codect<br>Graphics Interchange Format<br>Hypertext Markup Language<br>Joint Photographic Experts Group<br>Matroska<br>Moving Picture Experts Group<br>Open Document Texte<br>MOGG<br>Portable Document Format                             | 87a   89a<br>3.2   4.0   4.01                     |                                          | format Mpeg-4 contenant de l'aac uniquement<br>encoding PCM uniquement<br>Free Lossless Audio Codect<br>conteneur matroska contenant un flux video h.264 et un flux audio flac<br>uniquement |
| AAC<br>AIFF<br>FLAC<br>3IF<br>-TTML<br>IPEG<br>VIKV<br>VIPEG-4<br>DDT<br>DGG<br>2DF<br>2DF<br>XNG | (AAC)<br>(PCM)<br>(FLAC)<br>(AVC/FLAC)<br>(AVC/FLAC)<br>(AVC/AAC)<br>(THEORA/VORBIS)                  | Advanced Audio Codings<br>Audio Interchange File Format<br>Free Lossless Audio Codect<br>Graphics Interchange Format<br>Hypertext Markup Language<br>Joint Photographic Experts Group<br>Matroska<br>Moving Picture Experts Group<br>Open Document Texte<br>MOGG<br>Portable Document Format<br>Portable Document Format | 87a   89a<br>32   40   401<br>                    |                                          | format Mpeg-4 contenant de l'aac uniquement<br>encoding PCM uniquement<br>Free Lossless Audio Codect<br>conteneur matroska contenant un flux video h.264 et un flux audio flac<br>uniquement |

Remarque :

Ne pas paramétrer la protection du fichier dans la version d'archivage : le format des fichiers protégés ne sera pas validé lors du test de compatibilité FACILE

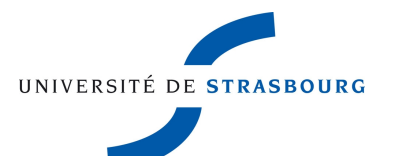

C. Créer le fichier PDF de la version de diffusion de la thèse

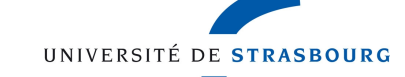

### C1. Ajouter les métadonnées descriptives du document

- 1. A partir du menu **Fichier** de OpenOffice.org, **Ouvrir** le fichier à convertir
- 2. puis Dérouler le menu Fichier, cliquer sur Propriétés

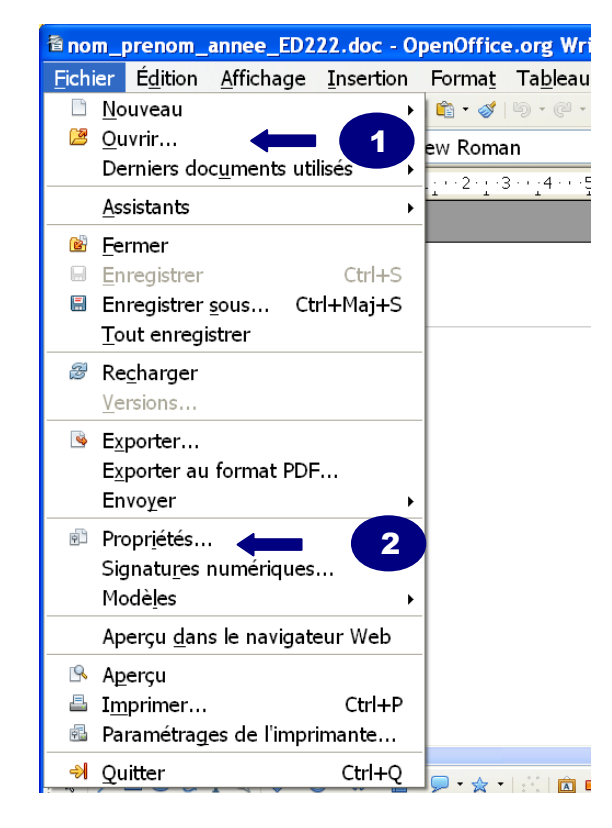

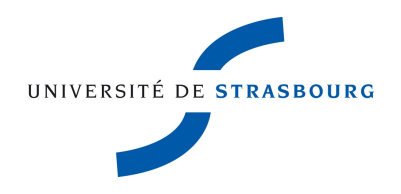

- 3. Cliquer sur l'onglet **Description** de la fenêtre **Propriétés**
- 4. Remplir les champs **Titre**, **Sujet** et **Mots-clés**
- 5. Cliquer sur **Ok** pour enregistrer la saisie

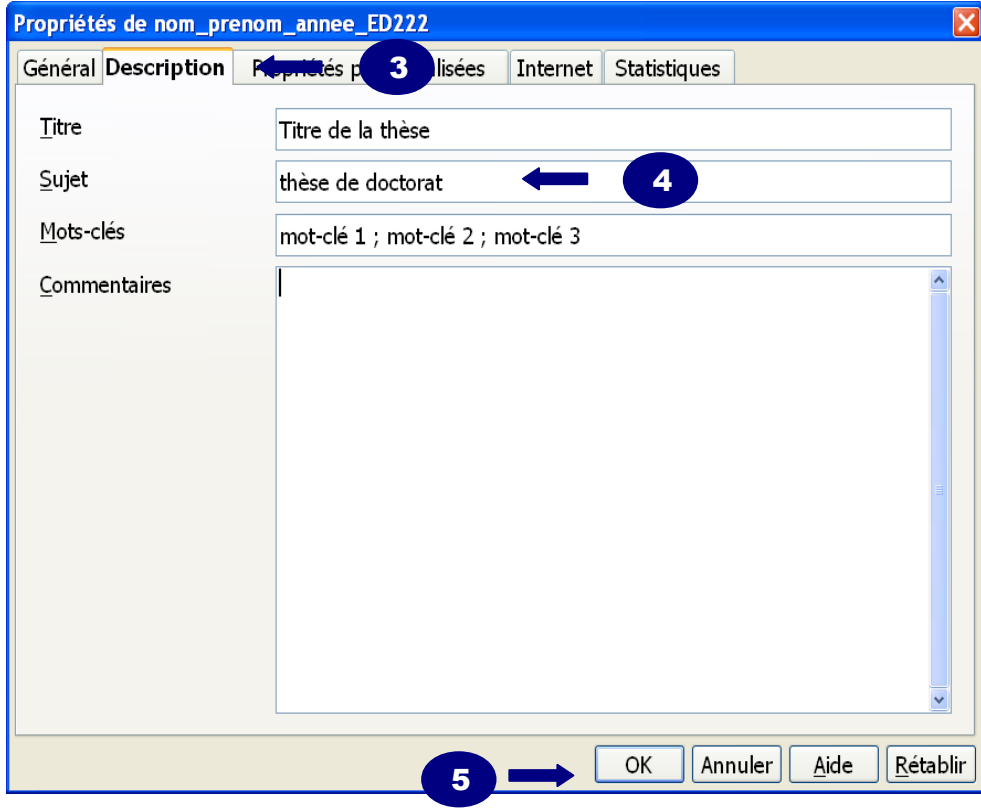

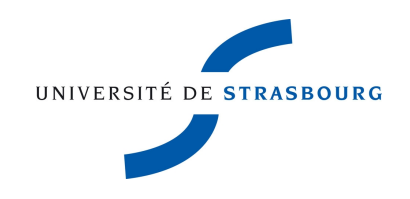

## C2. Paramétrages de conversion pour la version de diffusion

- 1. Dérouler le menu Fichier
- 2. Cliquer sur Exporter au format PDF

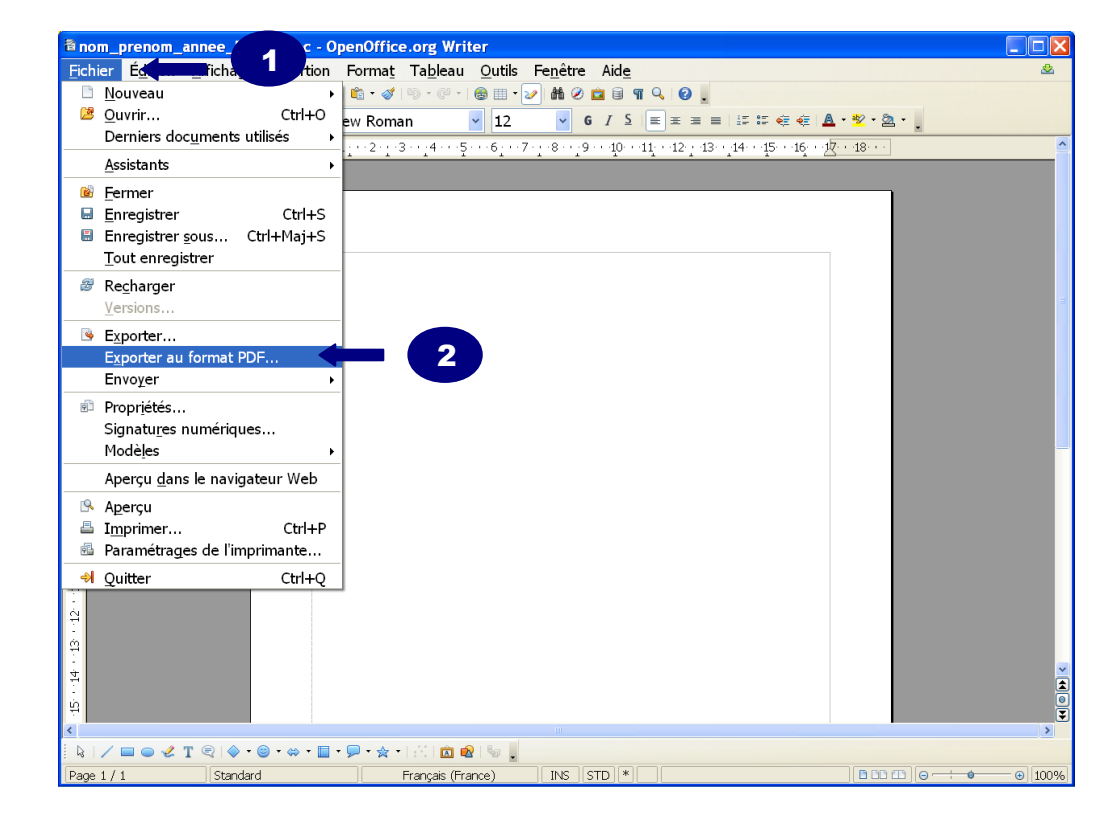

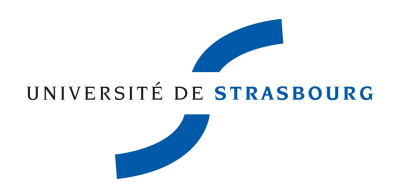

Dans la fenêtre **Options PDF >>** onglet **Général** 

Cocher obligatoirement les cases suivantes :

- 1. Compression JPEG
- 2. Réduire la résolution des images : 72 DPI
- 3. Exporter les repères de texte

| <b>Options P</b>  | DF                          |                       |            |          |              |
|-------------------|-----------------------------|-----------------------|------------|----------|--------------|
| <br>Général       | Vue initiale                | Interface utilisate   | ur Liens   | Sécurité |              |
| Plage –           |                             |                       |            |          |              |
| ⊙ <u>⊤</u> o      | us                          |                       |            |          |              |
| ○ <u>P</u> ag     | ges                         |                       |            |          |              |
| 0 <u>S</u> é      | lection                     |                       | L          |          |              |
| Images            | ;                           |                       |            |          |              |
| ○ <u>C</u> or     | mpression sar               | ns perte              |            |          |              |
| \Rightarrow 💿 Cor | mpression <u>J</u> PI       | EG                    |            |          |              |
|                   | Qualité                     |                       | 100%       |          | *            |
| → ⊻ <u>R</u> é    | duire la résolu             | ution des images      | 72 DPI     | Ι        | ~            |
| Généra<br>□ PD    | <br>F/A-1a                  |                       |            |          |              |
|                   | F marqué                    |                       |            |          |              |
| ⊡ Cré             | er un formul                | aire PDF              |            |          |              |
| _                 | Format d'a                  | nyoi                  | ED         | F        | ~            |
| Exi               | porter les rep              | ères de texte         |            |          |              |
| ⊡ Ex              | →<br>porter les <u>n</u> ot | es                    |            |          |              |
| Exi               | porter les pag              | les vides insérées au | utomatique | ment     |              |
|                   |                             | <u></u>               |            |          |              |
|                   |                             |                       |            |          |              |
|                   |                             | Expo                  | orter Ani  | nuler    | <u>A</u> ide |

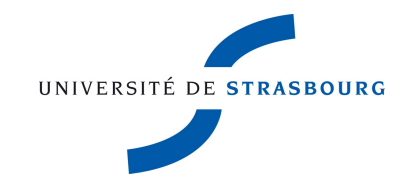

Dans la fenêtre **Options PDF >>** onglet **Vue initiale** 

Cocher obligatoirement la case suivante :

4. Repères de texte et page

Vous pouvez conserver ou modifier les autres options

4

| Sénèral Vue initiale Interface utilis | ateur Liens Se | écurité         |
|---------------------------------------|----------------|-----------------|
| Volets                                |                |                 |
| ○ <u>P</u> age uniquement             |                |                 |
| ➡                                     |                |                 |
| ○ <u>M</u> iniatures et page          |                |                 |
| Ouvr <u>i</u> r à la page             | 1              | *               |
| Agrandissement                        |                |                 |
| ⊙ Par <u>d</u> éfaut                  |                |                 |
| ○ <u>A</u> dapter à la fenëtre        |                |                 |
| ○Adapter à la <u>l</u> argeur         |                |                 |
| ○ Adapter au <u>v</u> isible          |                |                 |
| ○ Facteur de <u>z</u> oom             | 100%           | *               |
| Mise en page                          |                |                 |
| ○Par dé <u>f</u> aut                  |                |                 |
| ⊙Une page                             |                |                 |
| ○ <u>C</u> ontinue                    |                |                 |
| ○ <u>O</u> rientation continue        |                |                 |
|                                       |                |                 |
|                                       |                |                 |
|                                       |                |                 |
| E                                     | xporter Annul  | er <u>A</u> ide |
|                                       |                |                 |

UNIVERSITÉ DE **STRASBOURG** 

Dans la fenêtre Options PDF >> onglet Interface utilisateur

Cocher obligatoirement les cases suivantes :

- 5. Centrer la fenêtre sur l'écran
- 6. Tous les niveaux de repères de texte

Vous pouvez conserver ou modifier les autres options

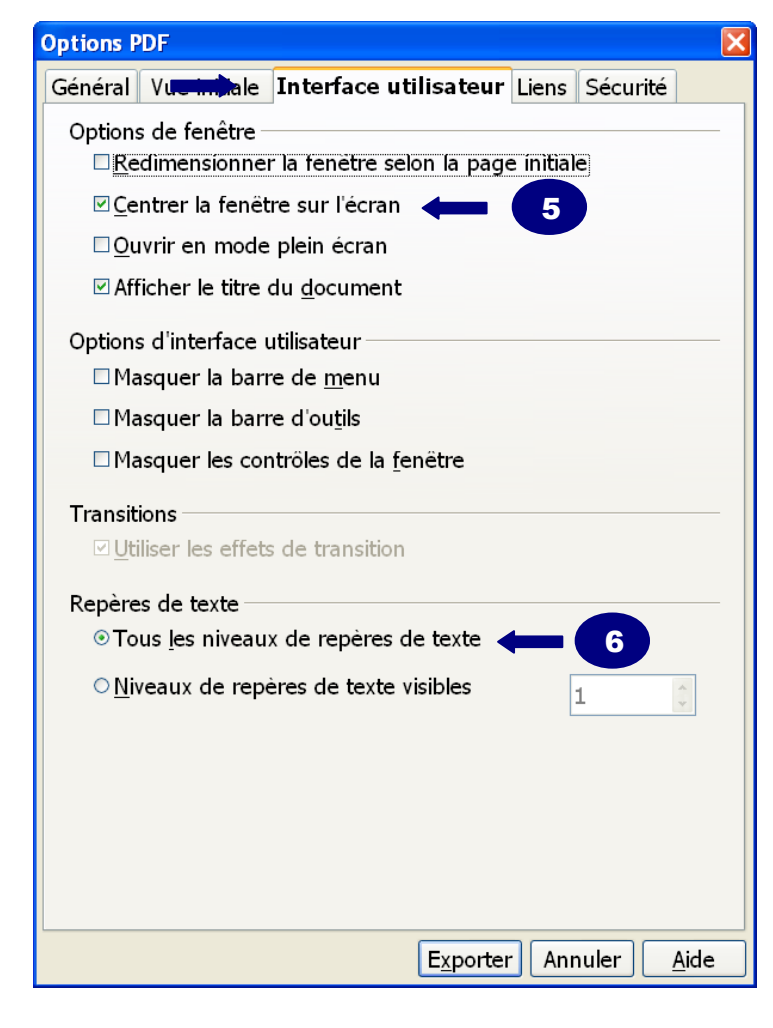

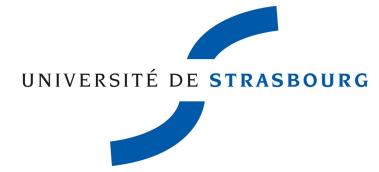

#### Dans la fenêtre **Options PDF >>** onglet Liens

Cocher obligatoirement les cases suivantes :

- 7. Exporter les repères de texte comme destinations nom
- 8. Exporter les URL relatives au système de fichiers
- 9. Liens entre documents : Mode par défaut

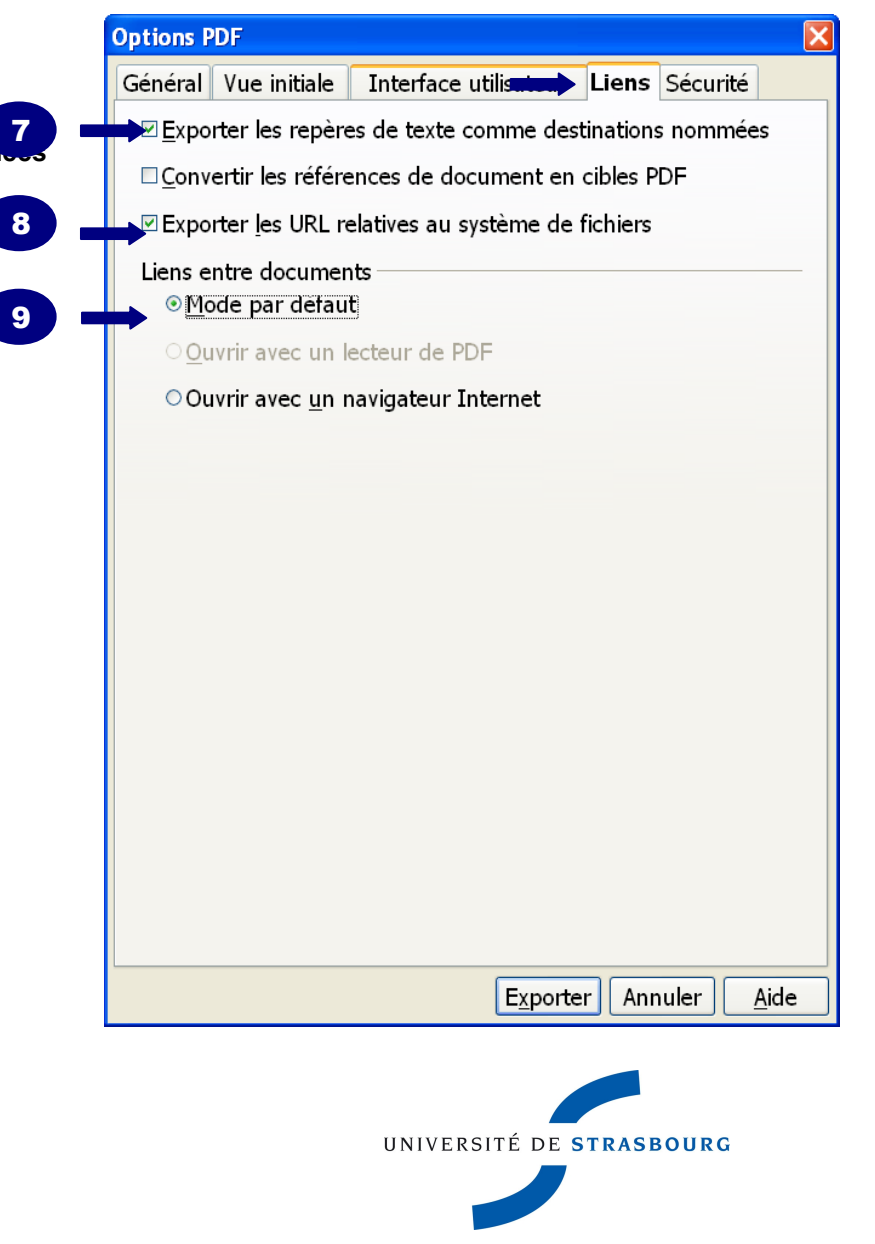

Dans la fenêtre Options PDF >> onglet Sécurité

- 10. Cliquer sur **Définir un mot de passe d'autorisation**
- 11. Saisir le mot de passe
- 12. Confirmer la saisie
- 13. Cliquer sur **OK** pour valider la saisie

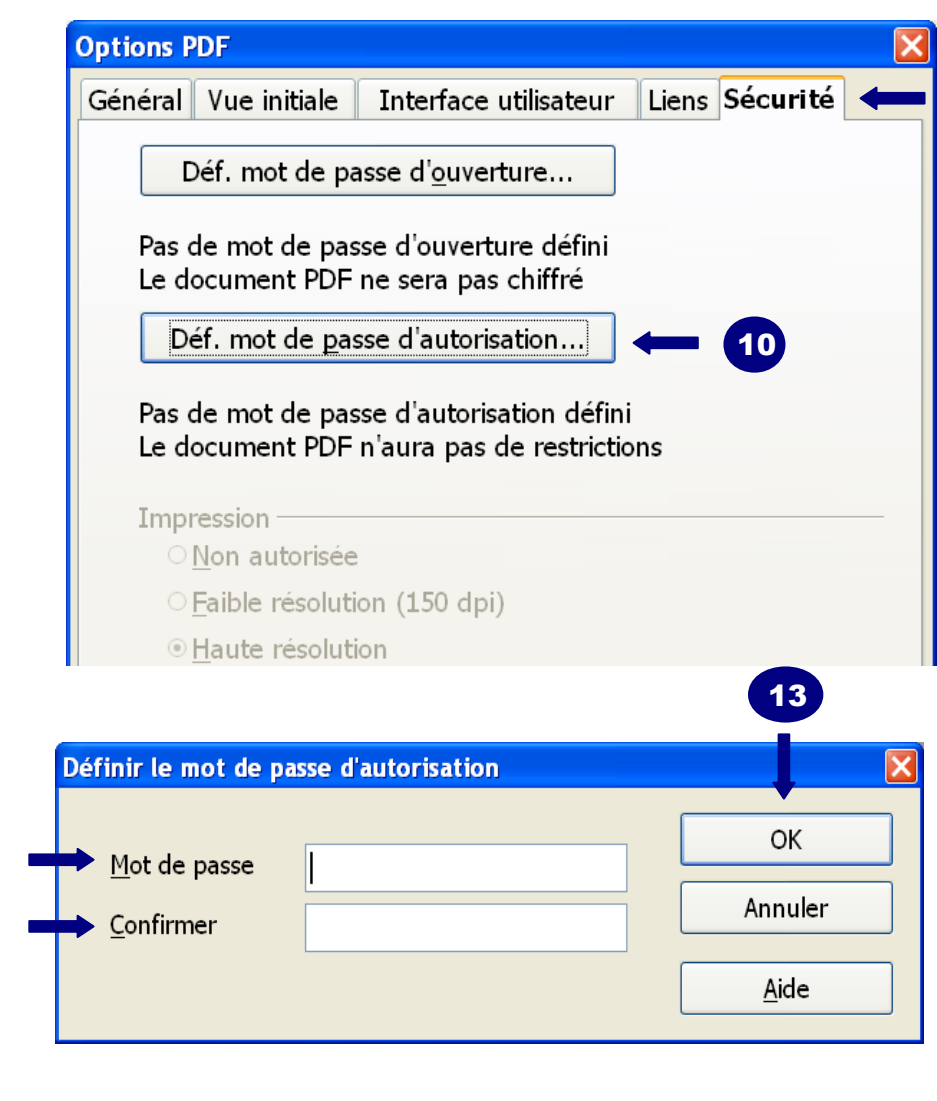

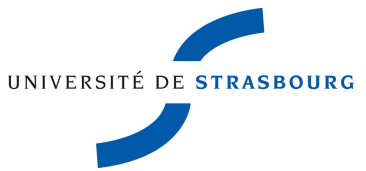

Cocher obligatoirement les cases suivantes :

- 14. Modifications non autorisées
- 15. Autoriser l'accès au texte des outils d'accessibilité

Décocher obligatoirement la case suivante :

16. Autoriser la copie de contenu

Cocher facultativement si vous l'avez autorisée dans votre contrat

- 17. Impression Haute résolution
- ou
- 18. Impression Faible résolution (150 dpi) : si votre thèse contient des oeuvres protégées de tiers (articles de revue, extrait d'ouvrages, images etc...)
- 19. Cliquer sur **Exporter** pour lancer la conversion

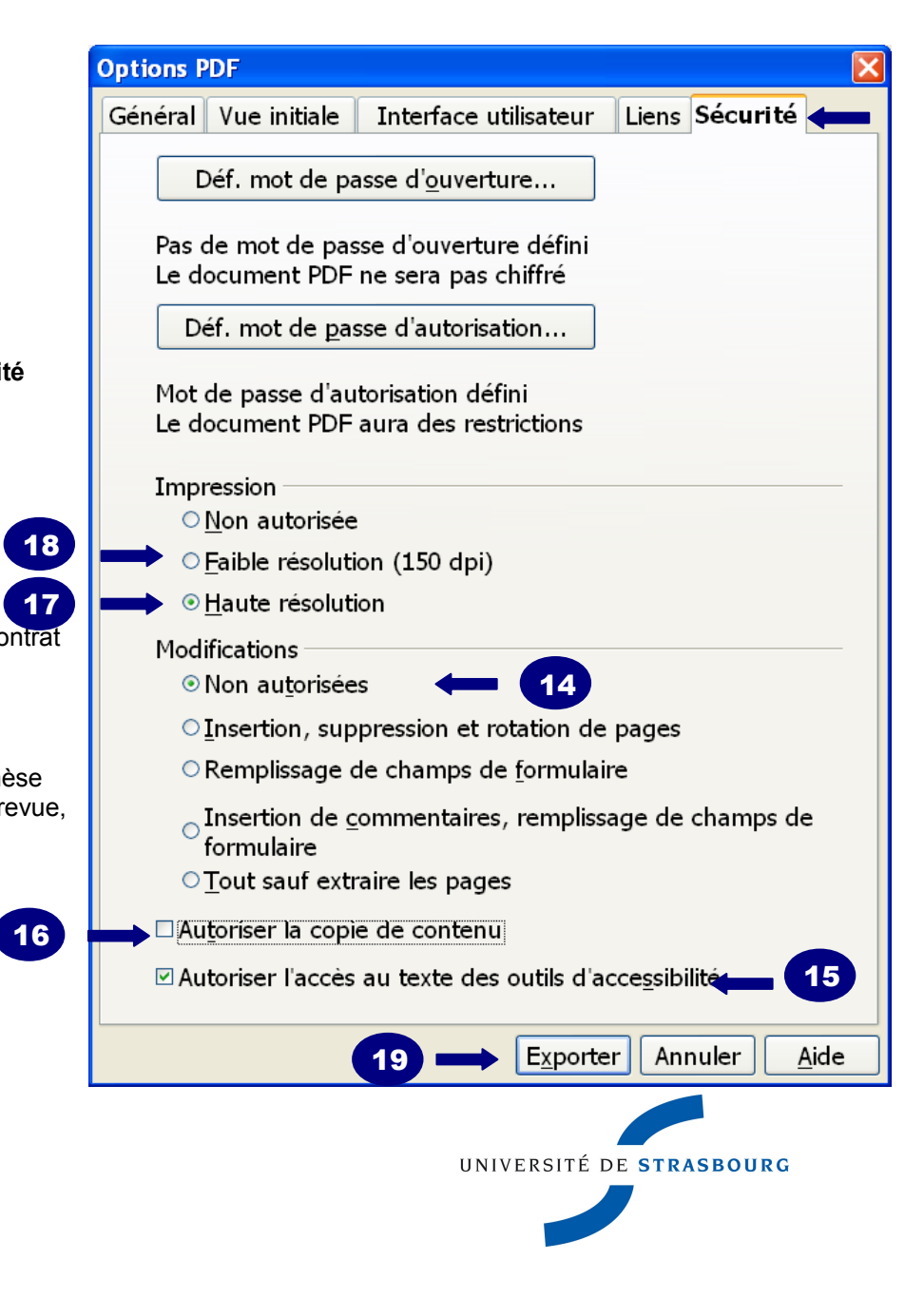

## C3. Conversion au format pdf avec OpenOffice.org

- 1. Choisir le format du fichier dans la liste déroulante : PDF – Portable Document Format (.pdf)
- 2. Saisir le nom du fichier selon le modèle suivant :

nom\_prénom\_année de soutenance\_numéro École doctorale.pdf

ex: Durand\_Michel\_2012\_ED222.pdf

3. Enregistrer

| Exporter                           |                                 |                             |               |            | ? 🗙      |
|------------------------------------|---------------------------------|-----------------------------|---------------|------------|----------|
| Enregistrer <u>d</u> ans :         | C Nouveau dossier               | ~                           | G 🖻 🖻         |            |          |
| Mes documents<br>récents<br>Bureau | nom_prénom_année de so          | utenance_numéro             | o École docto | rale_A.pdf |          |
| Mes documents                      |                                 |                             |               |            |          |
| <b>I</b> Poste de travail          |                                 | 2                           |               | 3          |          |
|                                    |                                 | Ļ                           |               | Ļ          |          |
| Favoris réseau                     | Nom du fichier : nom_prend      | m_annee_ED222               |               | ✓ Enr      | egistrer |
|                                    | Format de fichier : PDF - Porta | able Document Form          | at (.pdf)     | Y Ar       | nnuler   |
|                                    | 🗹 Extensio                      | n <u>a</u> utomatique du no | m de fichier  |            | .::      |

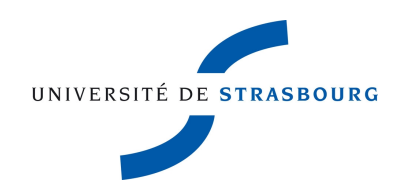

### C4. Vérification des paramétrages dans le fichier PDF

- 1. Ouvrir le fichier avec le logiciel de lecture Adobe Reader
- 2. puis Cliquer sur **Propriétés**

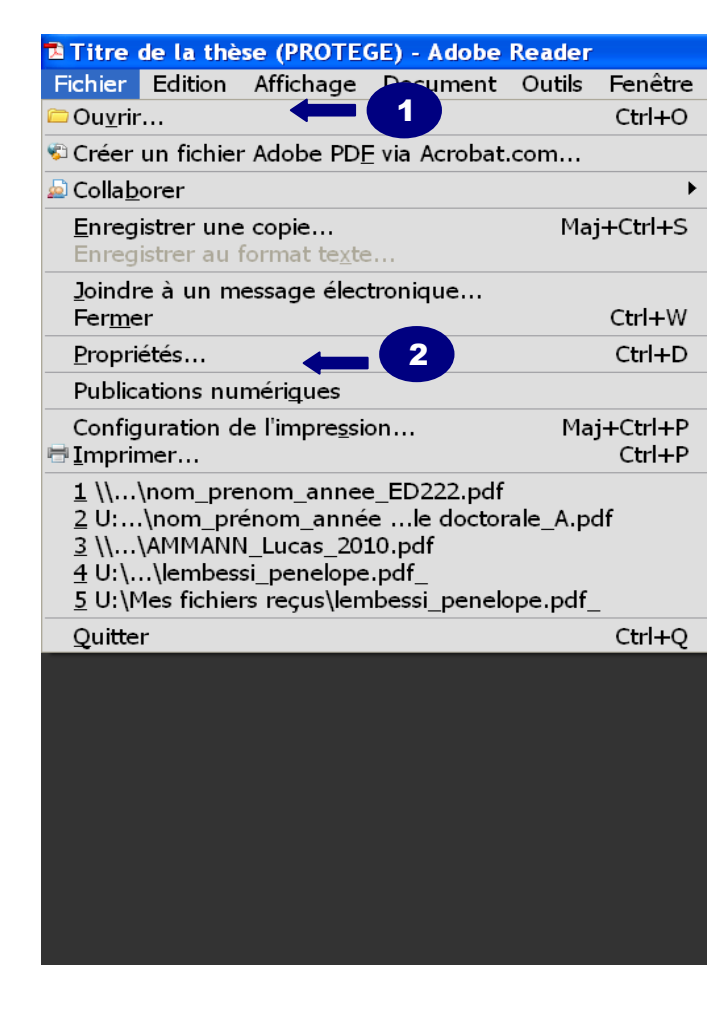

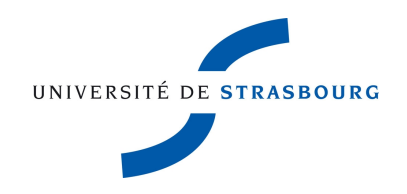

Vue sur la Description du document avec

- 1. les métadonnées saisies dans le fichier
- 2. l'outil de conversion PDF utilisée
- 3. la version du fichier PDF

| Propriétés du          | document                            |                            |         |
|------------------------|-------------------------------------|----------------------------|---------|
| Description Protection | Polices Avancées                    |                            |         |
| Description            |                                     |                            |         |
| Fichier : n            | om_prenom_annee_ED222.pdf           |                            |         |
| Titre :                | îitre de la thèse                   |                            |         |
| Auteur : 🖡             | Auteur de la thèse                  |                            |         |
| Sujet : t              | hèse de doctorat                    |                            |         |
| Mots-clés : "          | mot-clé 1 ; mot-clé 2 ; mot-clé 3"  |                            |         |
|                        |                                     |                            |         |
|                        |                                     |                            |         |
| Date de création : 2   | 2/09/2011 16:26:47                  |                            |         |
| Modifié le : 2         | 2/09/2011 17:03:53                  |                            |         |
| Application : W        | /riter                              |                            |         |
| Description avancée —  |                                     |                            |         |
| Outil de conversion Pl | DF: OpenOffice.org 3.1              |                            |         |
| Version P[             | DF: 1.6 (Acrobat 7.x)               |                            |         |
| Emplaceme              | nt : \\urs-srv-urs1\scd\$\s.ratsima | ndrava\Nouveau dossier\    |         |
| Taille du fichi        | ier: 5,48 Ko (5 611 octets)         |                            |         |
| Format de par          | ge: 210 × 297 mm                    | Nombre de pages : 1        |         |
| PDF bali               | sé: Non                             | Affichage Web rapide : Non |         |
|                        |                                     | ОК                         | Annuler |

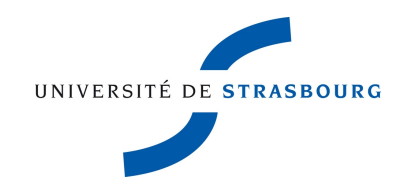

Vue sur la **Protection** du document avec le **Résumé des restrictions** choisies lors des paramétrages

| Propriétés du document                                               |                                          | X                            |
|----------------------------------------------------------------------|------------------------------------------|------------------------------|
| Description Protection Polices Avancées                              |                                          |                              |
| Protection du document                                               |                                          | ]                            |
| La méthode de protection limite les actions                          | s applicables au document.               |                              |
| Méthode de protection : Protection pa                                | r mot de passe                           | Afficher les <u>d</u> étails |
| Peut être ouvert dans : Acrobat 5.0 e                                | et versions ultérieures                  |                              |
| Tout le contenu du document est chiffré,<br>métadonnées du document. | et les moteurs de recherche ne peuvent p | bas accéder aux              |
| Résumé des restrictions                                              |                                          |                              |
| Impression :                                                         | Autorisé(e)                              |                              |
| Assemblage du document :                                             | Non autorisé(e)                          |                              |
| Copie du contenu :                                                   | Non autorisé(e)                          |                              |
| Copie du contenu pour accessibilité :                                | Autorisé(e)                              |                              |
| Extraction de pages :                                                | Non autorisé(e)                          |                              |
| Commentaires :                                                       | Non autorisé(e)                          |                              |
| Remplissage de champs de formulaire :                                | Non autorisé(e)                          |                              |
| Apposition de signature :                                            | Non autorisé(e)                          |                              |
| Création de modèles de pages :                                       | Non autorisé(e)                          |                              |
|                                                                      |                                          |                              |
|                                                                      |                                          |                              |
| <u>`</u>                                                             |                                          |                              |
|                                                                      |                                          | OK Annuler                   |

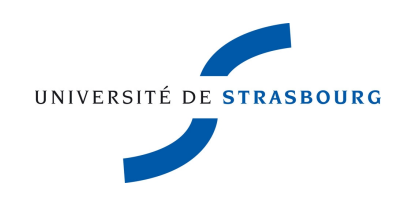